# Proofkészítés digitális nyomdagéppel – lépésről lépésre

Békésy Pál

A proof leafontosabb feladata, hogy szimulálja a nyomatot. A colormanagement segítségével megpróbáljuk a nyomtatás eredményét modellezni, megnézni előre, hogy mit várhatunk majd a kész terméken. Ez egyrészt a megrendelő felé egy fontos információ, másrészt a gépmesternek is, hoav láthassa mi az, amit a arafikus tervezett, aminek hasonlítani kell maid a nyomatra. A proofot a nyomdák festéksugaras nyomtatóval készítik el egy proofrendszer segítségével. A papírszimuláció sok esetben zavarja a gépmestert, mert többnyire sötétebbnek tűnik a papír színének szimulálása, mint a papír. Amikor olyan papírra nyomtatnak, aminek a paraméterei eltérnek a meglévő szabványoktól, a meglévő valamelyik szabványnyal készített proof megtévesztő lehet. Mi lenne, ha a munka saját papírjára készülne a proof? Ebben a cikkben lépésről lépésre ismertetjük, hogyan lehet a digitális nyomdagépet proofkészítésre beállítani. A digitális nyomdagépek kezelésének ismeretét feltételezzük, így arra nem térünk ki.

### KONVERTÁLÁS

Az ISO 12647-2 szabványnak van egy újabb változata, amit még mindig nem minden megrendelő használ, de egyre több kiadó, grafikus tér át az ISO 12647-2:2013 szabvány használatára. Ez a leadott anyagok esetén kavarodást okozhat, ha a nyomda egyféle kitöltésiarány-növekedési görbét használ, és az nem felel meg a leadott anyagban használtnak. Több eset lehetséges: vagy nem foglalkozik azzal, hogy mit adnak le, kinyomtatja, a másik az, hogy konvertálja a megfelelő színprofillal az anyagot, illetve jelzi a megrendelő felé, hogy a leadott anyag nem megfelelő, aki vagy ad újat, vagy a nyomdától várja el ennek a konfliktusnak a feloldását. Bár vannak kimondottan a nyomdaipar számára fejlesztett professzionális szoftverek a konverzió elvégzésére, mi most azt ismertetjük, hogyan lehet az Adobe Acrobat Professional szoftverrel elvégezni egy színprofilok közötti konverziót.

Az Acrobat programban a Tools (Eszközök) > Print Production (Nyomdai gyártás) eszközcsoportban kattintsunk az Output Preview (Kimeneti előkép) parancsra! Amennyiben a panel felső sorában a Simulation Profile (Szimulációs

| Convert Colors                                             |                     |                                  |                    | 965.00          |
|------------------------------------------------------------|---------------------|----------------------------------|--------------------|-----------------|
| Convector Commands                                         |                     |                                  |                    | Columers Colese |
| Any Digland, Any Colompany, Concert to Politic             | Men Up Ad           | <u></u>                          |                    | •               |
| Minding Cituria                                            | (Los Commentes) (   | Loss Consumbs                    |                    |                 |
| Object Type Any Object                                     | Convert Command     | Convertor Frelle                 |                    |                 |
| Cator Type Any Catangeon                                   | Converse Polite     | Dutput Iment (50 Council v2 2001 | 100 (*) 2 Sector 1 |                 |
| Mainum Tart San Ha Mainum •<br>Mainum Tart San Ha Mainum • | Rendering Intern    | Une Decoment Intent              | 2                  |                 |
| Overal lines                                               |                     | Perceptual<br>Seturation         |                    |                 |
| Convert Colors to Dusper Insur                             | Content-st.         | . 3                              |                    |                 |
| Circle Okiel                                               |                     | 1.                               |                    |                 |
| Manager Back Consuder Son to CAVE Back                     | Preserve CLAR Prime | _ 4                              |                    |                 |
| Concert Projets                                            |                     |                                  |                    |                 |
| R.41 C Correctings C Horn 5 To                             | - <b>F</b>          |                                  |                    |                 |
| In there -                                                 |                     |                                  | -                  | N Court         |
| Line constraint                                            |                     | -                                |                    |                 |

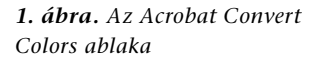

profil) sorban találunk egy Output Intent: (Kimeneti szándék) kezdetű sort, ellenőrizzük a kiírt profil nevét! Ha ez megfelel annak, amit használunk, akkor nincs vele teendőnk. Ha más színprofilt látunk kiírva, a fájlokat konvertálnunk kell. Ha az ott megjelenő színprofil előtt nincs kiírva az, hogy "Output Intent:", akkor az Acrobat színbeállításaiban megadott, alapértelmezett profil jelenik meg. Ilyen esetben meg kell kérdezni a megrendelőt, hogy milyen színprofilt használt a PDF készítésekor.

A konvertáláshoz válasszuk a Tools (Eszközök) > Print Production (Nyomdai gyártás) > Convert Colors (Színek konvertálása) parancsot, ekkor az *1. ábrán* látható párbeszédablak nyílik meg. A panel elég sok beállítási lehetőséget tartalmaz. Most csak a teljes dokumentum konvertálásához szükséges beállításokat ismertetjük.

Az 1-es Conversion Profile (Konverziós profil) listából ki kell választani azt a színprofilt, amivel a fájl készült. Ez tehát a forrás színprofil. A 2-es Rendering Intent (Leképezési mód) listából pedig a Relative Colorimetric (Relatív színmetrikai) leképezési módot. A 3-as részben azt a színprofilt kell kiválasztani, amire konvertálni akarjuk az állományt, azaz ez lesz a Target, a cél színprofil, és ezt a színprofilt fogja majd a PDF Output Intentként feltüntetni. Az ICC színprofillal konvertálás nem őrzi meg az elsődleges színek (CMYK) tisztaságát, és a fekete is négyszínes lesz. Ennek elkerülésére a 4-es részben jelöljük be a Preserve Black (Fekete megőrzése) és Preserve CMYK Primaries (CMYK elsődleges színek megőrzése) jelölőnégyzeteket. Az OK gombra kattintva a konvertálás megtörténik. A fájlt érdemes megkülönböztető elnevezéssel ellátni, mondjuk a végére írni egy \_F51 kiegészítést, így később is tudni fogjuk, hogy ez egy konvertált fájl, s az eredetileg kapott is megmarad.

Ne feledjük a következőket:

- 1. Minden konvertálás után ellenőrizzük a konvertált és eredeti állományt, hogy a konvertálás eredménye megfelelő volt-e.
- 2. A monitoron a színek csak akkor ellenőrizhetők, ha a monitor alapkalibrációját műszeres

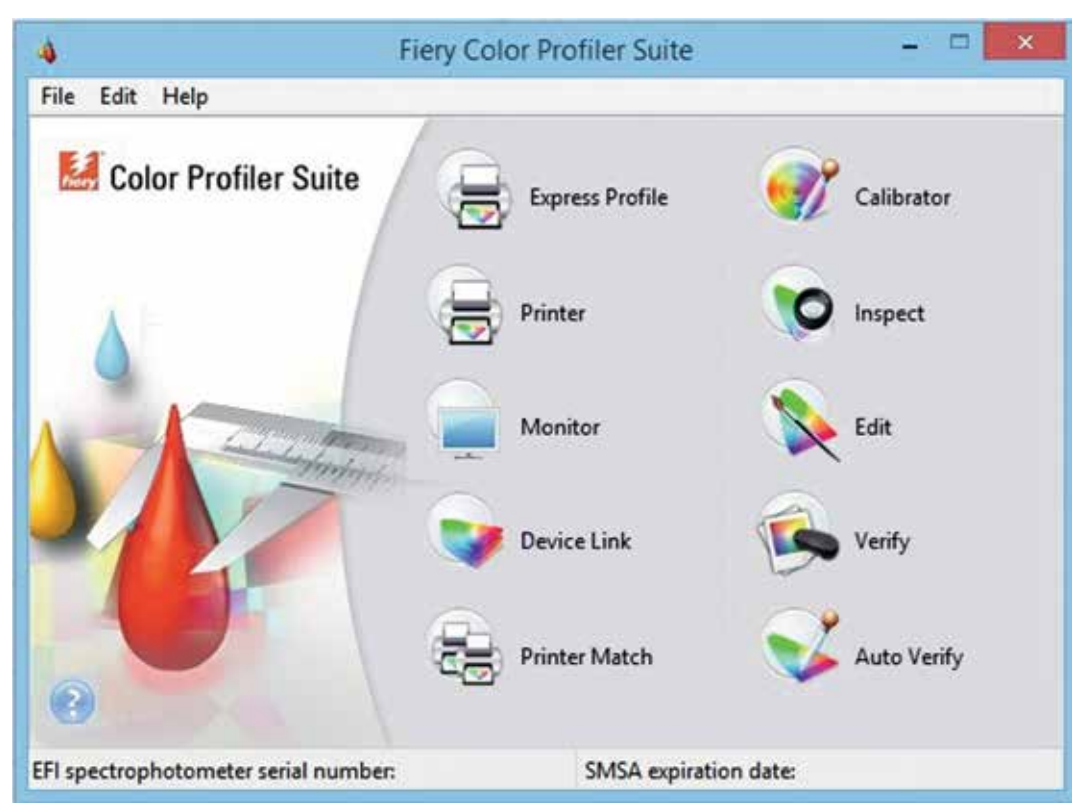

2. ábra. A Fiery Color Profiler Suite nyitó képernyője

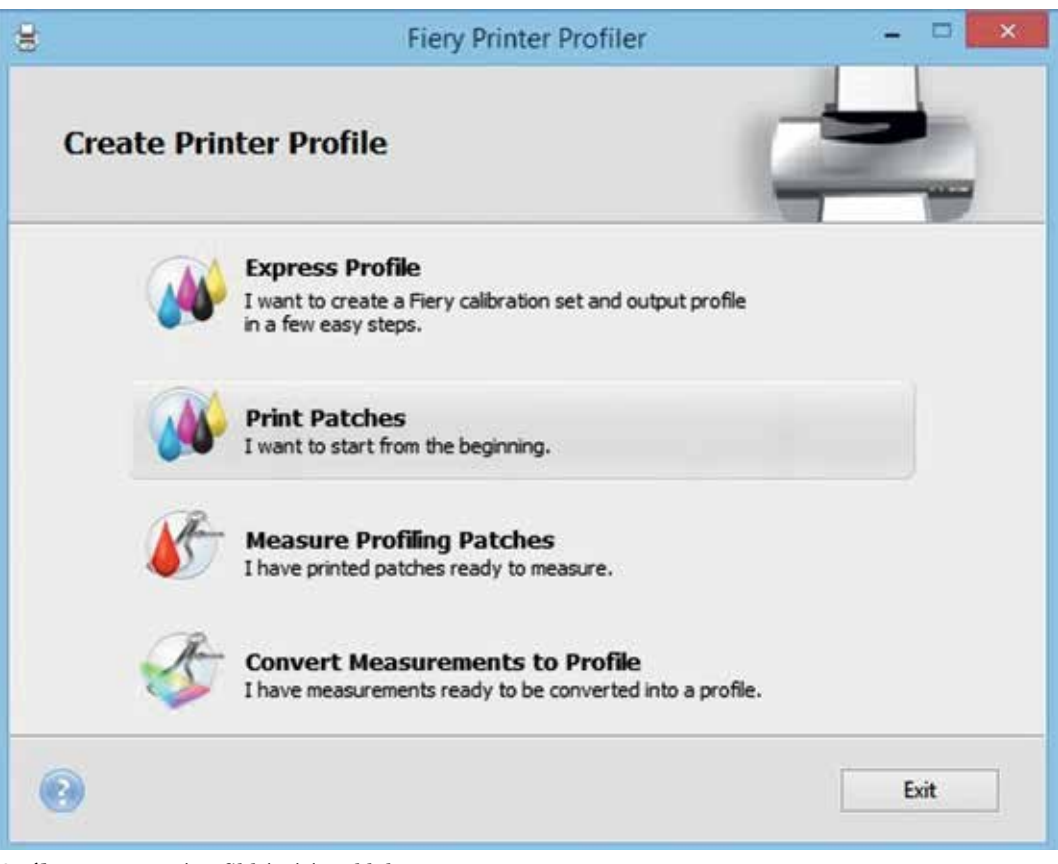

3. ábra. Nyomtatóprofil készítése ablak

méréssel megcsináljuk, és színprofilt generálunk hozzá. Vagy ezt egy szakemberrel elvégeztetjük. Ez nem azt jelenti, hogy teljesen más lesz a színek megjelenése a nyomatétól, hanem azt, hogy eltérést fogunk tapasztalni, s nem dönthető el, hogy a nyomat vagy a képernyő színei a megfelelők.

 A fenti módszer csak egy gyakorlati megoldás, hiszen a cikk gyakorlati megvalósításokat próbál ismertetni. Javasolt egy konverziós célra készített szoftver beszerzése.

### DIGITÁLIS NYOMDAGÉP BEÁLLÍTÁSA PROOFOLÁSHOZ

A digitális nyomdagépekhez mára szabványként könyvelhető el a Fiery Server használata. Ehhez megvásárolható egy komplett colormanagement csomag, ez a Fiery Color Profiler Suite. Nemcsak a digitális nyomdagéphez, hanem más nyomtatókhoz, nyomdagépekhez készíthető vele színprofil, de lehet vele monitort kalibrálni is. Műveleteink során sokszor ki kell választani a Fiery Servert, ezt mi a képeken szándékosan kitakartuk, mert nem akartuk egy adott nyomdagéphez kapcsolni az eredményeket. Azonban a párbeszédpaneleken mindig meg kell majd adnunk a saját digitális nyomdagépünkhöz kapcsolódó Fiery Server nevét.

Indítsuk el a Color Profiler Suite programot a programok közül, vagy a számítógép Asztalán az ikonra kattintva! Az alkalmazáscsomag nyitó képernyője a *2. ábrán* látható.

A Color Profiler Suite egyes ikonjaira kattintva a következő műveletek végezhetők el vele:

Express Profile. Gyors és egyszerű profilkészítéshez a beállításokat a színkezelő csomag végzi.

Printer. Bármilyen nyomtatóhoz színprofil készíthető a lépések elvégzésével, a kalibrálástól kezdve. Lehetőséget biztosít más nyomtatón nyomtatott tesztábra alapján színprofil generálására az általunk beállított paramétereknek megfelelően. Monitor. Monitor kalibrálása és profilozása.

Device Link. Eszközcsatolt színprofil készítése.

Printer Match. Nyomtatók összehasonlítása.

- Calibrator. Kalibrálási vagy újbóli kalibrálási folyamat.
- **Inspect.** Elemzés. A színprofil gamutjának (színterjedelmének) összevetése, illetve a mérési eredmények ellenőrzése, átlagolása.
- Edit. Színprofil szerkesztése.
- Verify. Nyomtató, illetve nyomat megfelelőségének ellenőrzése.
- Auto Verify. Automatikus megfelelőség-ellenőrzés az ISO12647:2 szabványokhoz.

A továbbiakban csak a nyomdagép proofrendszerként történő használatához szükséges lépéseket vesszük sorra, a többi funkció használatának ismertetésétől eltekintünk.

# SZÍNPROFIL KÉSZÍTÉSE

A digitális nyomdagép kalibrálása a Color Profiler Suite Create Printer (Nyomtatóprofil készítése) ikonjára kattintással kezdhető meg. A *3. ábra* mutatja, hogy melyik ablak nyílik meg a kattintás után. A Nyomtatóprofil készítése ablakon elérhető parancsok a következők:

- Express Profile. Gyors nyomtatóprofil készítése a paraméterek felügyelete nélkül, a szoftverre bízva a színprofil készítésének beállítását.
- Print Patches. Manuális folyamat, a beállítások az operátorra vannak bízva.
- Measure Profiling Patches. Korábban, akár más nyomtatón nyomtatott mérőábra mérésére szolgál. Lehetőséget ad digitális nyomdagépünk mellett más nyomtatókhoz színprofil készítésére.
- Convert Measurements to Profile. Korábbi mérésből színprofil készítése.

A javasolt és ebben a leírásban ismertetett módszer a Print Patches (Minták nyomtatása) ikonra kattintva érhető el. Ez a mód ad lehetőséget a folyamat teljes felügyeletére.

#### MAXIMÁLIS DENZITÁSOK BEÁLLÍTÁSA, ALAPKALIBRÁCIÓ

A Print Patches lehetőségre kattintva egy üdvözlő ablak nyílik meg, ahogy a *4. ábrán* látható.

A Profile name mezőbe írjuk be a készítendő színprofil nevét, ami lehetőleg utaljon arra,

| 8 | Fiery Printer Probler                                                                                                    | × | *                                                                 | Fiery Printer Profiler                                                                                                    |                         |
|---|----------------------------------------------------------------------------------------------------|---|-------------------------------------------------------------------|----------------------------------------------------------------------------------------------------|-------------------------|
|   | Welcome<br>Creating a printer profile has never been easierf<br>Profile name<br>ProofJS1_Mry<br>Note: This name will be used for the calibration, the output profile and<br>the virtual printer or server preset that you will create. |   | Calibration :<br>Calib<br>Calib<br>The optimal<br>pint proput     | setup<br>ration is critical to maintain color consistency<br>calibration of your printer depends on your p<br>less selection. | ager and                |
|   | Select Fiery Serven  Server name or IP address)  Select XF Server:  Search for a XF server:  Server as POA  Printer description:                                                                                                    |   | Create new<br>(Recommen<br>07* gra<br>Use suiting                 | calibration setting<br>inded for profiling the<br>y balance calibration target<br>g calibration setting                       | for a new media)        |
|   | Manufacture:<br>Models<br>Celor Spece<br>Chrink v                                                                                                    |   | CMYK source p<br>PSOcoared v<br>CMYK source p<br>profile text pag | profile:<br>3 v<br>profile will be used to create server preset and<br>pt.                                                    | to print                |
| 8 | Click "Next" to set calibration settings.<br>Carsed Next>                                                                                                    |   | Calibrat                                                          | eer to set print settings.<br>Ion patches will be printed and measured beh<br>Cancel                                          | ore creating a profile. |

4. ábra. Kalibrálás üdvözlő ablaka

5. ábra. Kalibráció beállítása ablak

hogy milyen papírhoz használjuk majd. Válaszszuk ki a Fiery Server nevét a Select Fiery Server (Fiery szerver kiválasztása) legördülő listából, a Color Space (Színtér) automatikusan CMYK értéket vesz fel. A Next (Következő) gombra kattintva léphetünk tovább a kalibráláshoz. Az 5. ábrán látható ablak jelenik meg.

Kattintsunk a Create new calibration setting (Új kalibrációs beállítás készítése) rádiógombra, amivel új kalibráció készítését indíthatjuk el. A CMYK source profile (forrásprofil) listájából azt a színprofilt válasszuk ki, amit a proofoláshoz használni akarunk, példánkban a PSO coated v3 (Fogra51) színprofilt.

Tehát ehhez a színprofilhoz állítjuk be a saját folyamatunkat. Ismét a Next gombra kattintva léphetünk tovább a linearizációs tesztábra nyomtatásához.

#### KALIBRÁCIÓS TESZTÁBRA NYOMTATÁSA

A *6. ábrán* látható Patch Layout (Mérőábra elrendezése) párbeszédpanelen az Instrument (Műszer) legördülő listából ki kell választani az Efi

| FieryMea                                                                  | isure    |          |
|---------------------------------------------------------------------------|----------|----------|
| tch Layout                                                                |          |          |
| Instrument:                                                               |          |          |
| EFI E5-2000                                                               |          | Settings |
| Patch set:                                                                |          |          |
| 51 random                                                                 | ~        |          |
| Chart size:                                                               |          |          |
| Custom                                                                    | *        | Custom   |
|                                                                           |          |          |
| 1 patch page(s) will be created.<br>Click "Print" to print patch pages on | Server 1 |          |
|                                                                           |          |          |

6. ábra. Linearizációs tesztábra nyomtatása

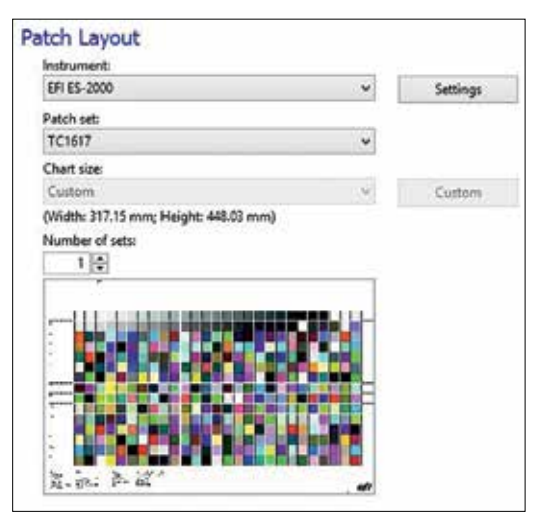

7. ábra. Patch Layout ablak színprofil készítéséhez

ES-2000 spektrofotométert (vagy egy támogatott spektrofotométert, ha nem vásároltuk meg a rendszerünkhöz), majd a Settings (Beállítások) gombra kattintva válasszuk ki az M1 mérési módot. Ez a mérési mód minden sornál két mérést igényel, oda és vissza is lemérve a sort, mert visszafelé egy UV-leddel világítja meg a mintákat, az új szabvány ezt a mérési módot támogatja, beleméri a papír optikai fehérítő tartalmát is. Amennyiben a korábbi szabványhoz készítünk kalibrációt, akkor az M0 mérési módot kell kiválasztani. Ez esetben csak egyszer kell lemérni minden sort.

A Patch set (Mintakészlet) alatt ki kell választani egy mérőábrát, mi az 51 randomot használtuk, de lehet mást is választani. A Chart size (Ábra mérete) listából a nyomdagép tálcájába betöltött papír méretét kell megjelölni, vagy a Custom (Egyéni) gombra kattintva megadni azt. A Number of warmup pages (Felmelegedési lapok száma) bejelölésével megadhatunk egy vagy több oldalszámot, melyet a tesztábra nyomtatása előtt a nyomdagépünk kinyomtat. Érdemes legalább egyet választani. A mérési eredményünk sokkal pontosabb lesz. A digitális nyomdagép egyes egységeit fel kell fűteni, ez jelentős energiafogyasztást jelent, a nyomdagép nem tartja folyamatosan ezen a hőfokon a beégetési egységet.

Minden mérés előtt a műszert kalibrálni kell, amihez a fehér etalont tartalmazó alátétre kell helyezni a spektrofotométert. A mérés folyamatához a mérőműszer gombját folyamatosan nyomva kell tartani, a mérés elkezdése előtt rö-

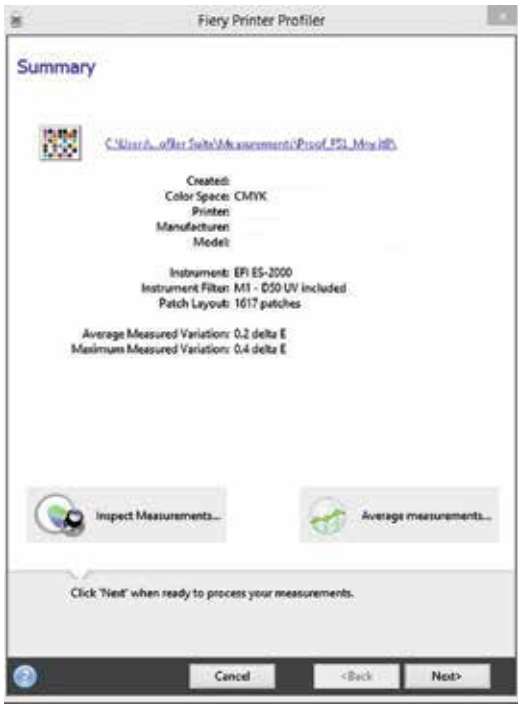

8. ábra. Mérési összegző ablak

vid időt várva egyenletes, folyamatos mozdulattal végighúzva a műszert a sor fölött a mellékelt vonalzó segítségével. A sor végén a gombot fel kell engedni. Ilyenkor a bal oldali kék jelzőfény gyullad ki, jelezve, hogy visszafelé kell mérni. Amennyiben vörös lesz a fény, akkor valami mérési anomália történt, vagy húzás közben felengedtük a gombot, ezzel megszakítva a mérést, vagy túl közel indítottuk el a mérést az első mezőhöz képest, vagy túl hamar fejeztük be a sor mérését. Ilyenkor meg kell ismételni a sor mérését. A mérés végét zöld led világítás jelzi, megjelennek az adott papíron elérhető maximális denzitások értékei. A Next (Tovább) gombra kattintva léphetünk tovább.

# SZÍNPROFIL KÉSZÍTÉSÉHEZ TESZTÁBRA NYOMTATÁSA

Ismét megjelenik a Patch Layout ablak, ahol a színprofil készítéséhez választhatunk ki megfelelő mérőmezőt tartalmazó tesztábrát a Patch Set listából, mint a 7. *ábrán* látható. Nem érdemes nagyon kevés mezőt tartalmazó ábrát választani, a színtérkonverziókhoz megfelelő számú adatra van szükség, a méréseket csak egyszer kell elvégezni, de a kevés mérőmezőből nem lehet pontos színprofilt generálni. Példánkban 1617 mérőmezőt használunk, de javasolt ennél is több mezőt tartalmazó ábra lemérése. Ha megtehetjük, több nyomatot is mérjünk le, majd a végén átlagoljuk az eredményeket. A mérőábrát két irányban lemérni elég hosszadalmas, de ne sajnáljuk rá az időt. Ha mérési anomália miatt vörös lesz a jelzőfény, a megfelelő sorra kattintva megismételhetjük a mérést. A Number of sets (Készletek száma) több készlet nyomtatását teszi lehetővé.

A sorok lemérése során a *8. ábrán* látható öszszegző ablak jelenik meg, ahol feltünteti a szoftver a mért átlagos variációt és annak maximális értékét. Itt nyílik lehetőség a mérések átlagolására is, valamint a mérési eredmény megtekintésére.

Az ablak alsó részében két választható lehetőség van. Az Inspect Measurements (Mérések ellenőrzése) gombra kattintva összehasonlíthatjuk a lemért színpontokból összeálló színterjedelmet és a Source (forrás) színprofilként választott ICC színprofil színterjedelmét. Láthatjuk, hogy a nyomtatónk mely tartományokban nem képes lefedni a forrás színteret. Az Average measurements (Mérések átlagolása) gombra kattintva több mérés átlagolása kérhető. Mérési eredményeinkből színprofilt kell készítenünk. A Next gombra kattintva érünk el ehhez a ponthoz.

# SZÍNPROFIL KÉSZÍTÉSE

Ahogy a 9. ábrán is látható, a színprofil létrehozásához többféle beállítás érhető el. A javaslat az, hogy egy gyári beállítást tartalmazó profilt vegyünk alapul, és azon csak akkor változtassunk, ha a nyomtatás eredménye nem felel meg. Ha nem tudjuk, hogy melyik beállítás mire való, inkább ne változtassunk az adott értékeken. Ám, ha ki akarjuk próbálni, hogy melyikkel érünk el jobb eredményt, nyugodtan kipróbálhatjuk bármelyik megváltoztatását, a mérési eredményeink megmaradnak. Mivel minden gyártó más értéket ad meg a gyári beállításokhoz, mi most egy általános CMYK profilt választottunk a párbeszédablak bemutatásához, ez azonban nem fog egyezni saját nyomdagépünk gyári beállításaival. Azt szerettük volna, hogy a profil a kimeneti színértéket a forrás színértékhez a legközelebb állítsa AE2000 formulát használva. Ehhez kattintsunk az Edit Gamut Mapping (Színterjedelem-leképezés szerkesztése) gombra.

|                                 |                                                                                                    | They runnes rich                                                     | 10                  |              |
|---------------------------------|----------------------------------------------------------------------------------------------------|----------------------------------------------------------------------|---------------------|--------------|
| Apply :                         | settings                                                                                                    |                                                                      |                     |              |
| Settings                        | Generic CMVK                                                                                                    |                                                                      | V                   | 0            |
| Gernut Ma                       | opping                                                                                                    |                                                                      |                     |              |
| Colorim<br>Satura<br>Percep     | etric Mapping: Closest<br>tion Blending: Enhanc<br>tual Mapping: Percept                                                                                                    | dE (closest numerical<br>e Gamut Blending (un<br>tual (ICC standard) | match)<br>reather t | <b>r</b>     |
| Ē                               | Edit Garnut Mapping                                                                                                    | 1                                                                    |                     |              |
| Separation                      | settings                                                                                                    |                                                                      |                     |              |
| Increa<br>Maximum<br>Black amov | Maximum total Inic 3<br>Maximum Black Inic 3<br>Black Seneration: 5<br>Black Generation: 5<br>Black Generation: 6<br>CMYX density ratio: 0<br>Black Width: 4<br>ant to extend gamut: 5 | 20% 0% 0% 0%                                                         |                     |              |
| Edit Blac                       | k Controls                                                                                                    |                                                                      |                     |              |
| Maxim                           | um GCR                                                                                                    |                                                                      |                     |              |
| Profile opt                     | inization                                                                                                    |                                                                      |                     |              |
| 😧 Optimi                        | te colorimetric precisio                                                                                                    | in (Recommended for                                                  | proofing            | g workflews) |
| Viewing co                      | ondition                                                                                                    |                                                                      |                     |              |
| Lightings                       | refue:                                                                                                    |                                                                      |                     |              |
| D50 (8                          | Equal energy light)                                                                                                    |                                                                      |                     | • • View     |
|                                 |                                                                                                    |                                                                      |                     |              |
| 0                               | ick 'Nest' when ready                                                                                                    | to create the profile.                                               |                     |              |
| 0                               |                                                                                                    | Cancel                                                               | -                   | lack Net>    |

**9. ábra**. Színprofil generálását beállító párbeszédpanel

A *10. ábrán* látható panel jelenik meg. A legördülő listából választhatjuk ki a Closest ∆*E*2000 lehetőséget. Ez csak a színmetrikai leképezésre van hatással. A Next gombra kattintva az ICC színprofil generálása és optimalizálása megtörténik, valamint a Fiery szerver alá telepítésre kerül.

# ESZKÖZCSATOLT SZÍNPROFIL KÉSZÍTÉSE

A színprofil elkészülte után megjelenő párbeszédablakot ne zárjuk be, hanem kattintsunk a Device Link gombra (11. ábra). A 12. ábrán látható Fiery Device Linker ablak nyílik meg.

A Source Profil (Forrásprofil) mezőbe azt a színprofilt kell megkeresni, aminek a nyomtatási körülményeit szimulálni akarjuk. Ez az a színprofil, amit a PDF Output Intentként feltüntet. Esetünkben az a PSO Coated v3 színprofil. A Destination profil mezőbe a korábban generált színprofilt keressük meg. Ez a színprofil azt rögzíti, hogy milyen színterjedelmet képes a digitális nyomdagépünk az adott papíron megjeleníteni, valamint rögzíti a konverziókhoz szükséges egyéb adatokat. A device link profil e két profil között teremt majd közvetlen kapcsolatot.

| mut mapping                                                                                   |                                                            |
|-----------------------------------------------------------------------------------------------|------------------------------------------------------------|
| olorimetric Mapping:<br>opplies to colorimetric rendering                                     | g intent only)                                             |
| Closest dE (closest numerical r                                                               | match) v                                                   |
| Closest dE (closest numerical n<br>Closest dE Enhanced Shadows<br>Constant hue (sometimes mor | natch)<br>(for restricted gamuts)<br>re visually pleasing) |
| Closest de 2000 (closest numer                                                                | ricul match)                                               |
| Enhance Gamut Blending (smi                                                                   | oother transitions) v                                      |
| Contraction and the second second                                                             |                                                            |
| erceptual Mapping:<br>opplies to perceptual rendering i                                       | intent only)                                               |

10. ábra. Edit Gamut Mapping párbeszédpanel

A Next gombra kattintva a Rendering Intent lista jelenik meg. Amikor inkjet nyomtatóval proofot készítünk, az Abszolút színmetrikai leképezési módot választjuk azért, mert szeretnénk, ha a proof szimulálná a papírfehért. Itt azonban a saját papírra nyomtatunk, nem kell szimulálni a papír fehérjét. Ne változtassuk meg tehát a felkínált Relative Colorimetric (Relatív színmetrikai) leképezési módot. A Next gombra kattintva ismét megjelenik *a 6. ábrán* látható, már jól

| 8 | Fiery Printer Profiler                                               | ×    |
|---|----------------------------------------------------------------------|------|
|   | Congratulations!<br>You have successfully created a printer profile. |      |
|   | Name: Proof_FS1_MNyJoc<br>Server<br>Yest Print                       |      |
| 0 | Create a device link using this profile for this server.             |      |
| 0 | Create a variant of this profile using new settings.                 | ings |
| a | Cancel Done                                                          |      |

11. ábra. Színprofil sikeres elkészülte ablak

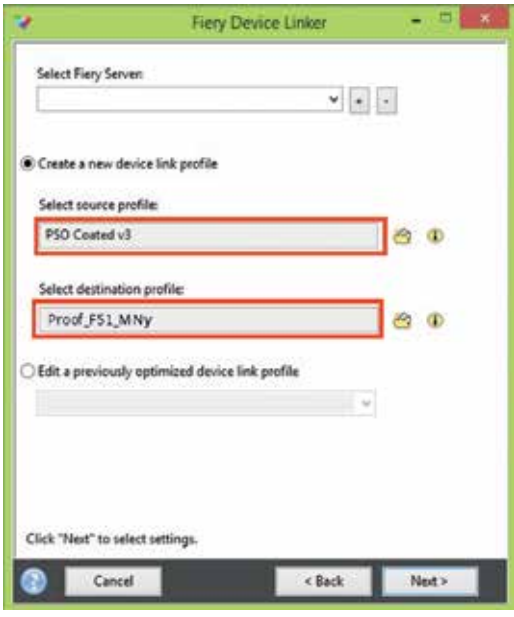

12. ábra. Fiery Device Linker ablaka

ismert Patch Layout párbeszédablak. A Patch Set (Mintakészlet) listából választhatunk, hogy hány minta alapján szeretnénk az eszközcsatolt profilt finomítani. Akár a színprofil készítéséhez használt TC1617 ábrát is kinyomtathatjuk (javasolt), de ennek lemérése nagyon hosszú időt vesz igénybe.

Mérés után a *13. ábrán* látható Measurement Results (Mérési eredmények) ablak jelenik meg. Az eredmények finomításához kattintsunk az Iterate (Közelítés) gombra. Ismét megjelenik a Patch Layout ablak, ismét kinyomtatjuk a tesztábrát, visszamérjük. A műveletet addig érdemes ismételni, amíg az eredmények csökkennek. Ha nem vagyunk megelégedve a számértékekkel, az utolsó mérés eredménye törölhető a mellette lévő vörös X jelre kattintva. A Next gombra kattintva léphetünk ki a műveletsorból. Adjunk még nevet a csatolt profilnak, amiről megismerjük. Ezzel az eszközcsatolt profil elkészült.

#### A PROOFNYOMAT SZÍNHELYESSÉGÉNEK ELLENŐRZÉSE

Készen állunk, hogy a proofkészítéshez elkészített profilt leteszteljük. Ehhez nyomtassuk ki a Fogra 3.0 Media Wedge tesztábrát úgy, hogy a generált színprofilunkat választjuk ki a Fiery Command Workstation Output Profile (Kimeneti profil) me-

| leasure  | ment Results |                                         |                                         |
|----------|--------------|-----------------------------------------|-----------------------------------------|
|          |              | Fiery Server:                           |                                         |
|          | Se           | surce Profile: PSC                      | Coated v3                               |
|          | Destin       | ation Profile: Pro                      | of_F51_MNy                              |
|          | Iteration    | dE Average                              | dE Maximum                              |
|          | 3            | 1.25                                    | 3.71                                    |
|          | 2            | 1.69                                    | 4.45                                    |
|          | 1            | 1,88                                    | 5.01                                    |
|          | Ci ci        | ck "Rerate" to fun<br>ditional measuren | her optimize the profile with<br>nents. |
| lick 'Ne | t' to some o | ufile.                                  |                                         |

13. ábra. Az iterációs ablak

zőjében, és a PSO Coated v3 színprofilt a CMYK Source (CMYK forrás) mezőben, ha nincs kiválasztva. Ekkor megjelenik profilunk neve alatt a \*\* Device link profile is selected (Eszközcsatolt profil kiválasztva) jelzés, a forrásprofil neve alatt pedig az eszközcsatolt profil neve. A Print parancsra kattintva a nyomtatás megtörténik.

Kattintsunk a Fiery Color Profiler Suite indító képernyőjén a 2. *ábrán* látható ablak Verify (Ellenőrzés) gombjára. A 14. *ábrán* látható üdvözlő ablakban középen a Select reference preset to measure (Referenciakészlet kiválasztása méréshez) listából válasszuk ki az ábrán látható

| 0   | COPIE FRIEND                                                                  |  |
|-----|-------------------------------------------------------------------------------|--|
| 342 | Welcome                                                                       |  |
|     | Verifying color has never been easier!                                        |  |
|     | Use this module of Fary Color Profiler Suite to verify<br>the color accuracy. |  |
|     | Select reference preset to measure:                                           |  |
|     | Fogra 3.0 Media Wedge + FOGRAS1 🚽                                             |  |
|     | Click "Print" to set print settings.                                          |  |
|     | Click 'Measure' to go directly to measuring module.                           |  |
|     | Ga douth in Veithe                                                            |  |
|     |                                                                               |  |

14. ábra. A Fiery Color Verifier üdvözlő ablaka

| Reference chart preset:                              | AND DOCT             |           |          |
|------------------------------------------------------|----------------------|-----------|----------|
| Fogra 3.0 Media Wedge - FO                           | GRASI                | *         | • -      |
| Reference: FOGRAS1_MKCh<br>Chart: Uora Foora MediaWe | eck11.60<br>dae 3.0e |           |          |
| Tolerances                                           |                      |           |          |
| ISO 12647-7 Contract Proof "N                        | Aedia Wedge'         |           |          |
| Nint settings                                        |                      | _         |          |
| Server                                               |                      |           |          |
|                                                      |                      |           |          |
| Chart size                                           |                      |           |          |
| Custom                                               |                      | *         | Cuttom   |
| (Wildth: 209.90 Millimeters; He                      | eight: 297,04 Mil    | limeters) |          |
| instrument:                                          |                      | -         |          |
| EPI ES-2000                                          |                      | (Q)       | Settings |
|                                                      |                      |           |          |
| Display print settings dialog                        | E .                  |           |          |
|                                                      |                      |           |          |

15. ábra. A Preferences ablak Verifier füle

Fogra 3.0 Media Wedge + FOGRA51 lehetőséget, ami a műnyomó papírokhoz való, vagy azt a készletet, amilyen papírtípust ellenőrzünk, majd kattintsunk a Preferences (Beállítások) gombra.

A 15. ábrán látható beállításokat alkalmazzuk műnyomó papír esetén, majd kattintsunk az Instrument (Mérőműszer) melletti Settings (Beállítások) gombra. Más papírminőséghez más szabványt kell természetesen választani.

A 16. ábra alapján a Measurement mode (Mérési mód) listából válasszuk ki az M1 mérési módot. A 17. ábra szerint a General (Általános) fülön válasszuk ki a színingerkülönbség mérési formuláját, ami esetünkben a színprofil készítésekor is alkalmazott  $\Delta E2000$  lesz.

A Preferences Párbeszédpanel Color Verification Assistant (Színellenőrzési asszisztens) fülön a mérési toleranciák állíthatók be, illetve ellenőrizhető, hogy a szabványnak megfelelőek-e az értékek.

A fenti beállítások elvégzése után a 2. *ábrán* látható indító képernyő Verify (Ellenőrzés) gombjára kattintva a tesztábránkat lemérve a szoftver minősíti a nyomatot. Akkor megfelelő, ha a zöld PASSED felirat jelenik meg, ahogy a *18. ábrán* látszik.

### MEGJEGYZÉS

Előfordulhat, hogy a proofnyomatunk megfelel az ISO 12647-2 szabvány követelményeinek, és mégis egyes, telített színek kicsit sötétebbnek tűnnek. Ilyenkor érdemes a *2. ábrán* látható Inspect parancsra kattintva elindítani a Fiery Profile Inspector (Profilellenőrző) programot. Ez egy nagyon hasznos kiegészítő, mely képes az általunk készített és a szabvány profiljának színterjedelmeit összehasonlítani. Ahogy a *19. ábrán* látható, a saját készítésű profil ezen a papíron nem tudja teljesen lefedni a sárga színnel jelzett PSO Coated v3 színterét. Egyes, telített színeket így korlátozottan tud megjeleníteni. Ez egyben a di-

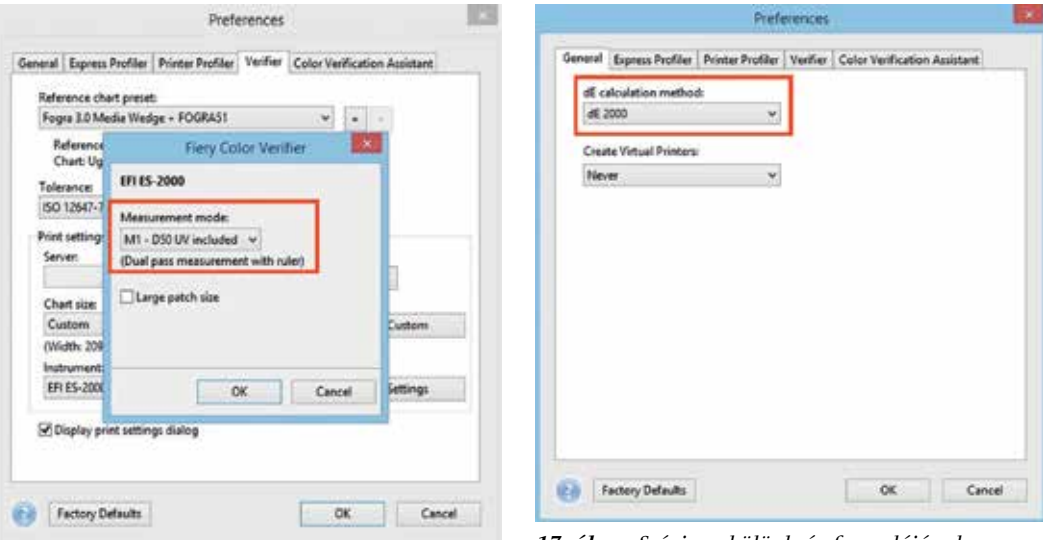

16. ábra. M1 mérési mód beállítása

**17. ábra.** Színingerkülönbség formulájának kiválasztása

|                                                              |                                                                                        | 8                                                                                                    |                                                 |                         |                                                                       |                                                      |                                                                             |                                                                                                    |                               | 100       | Color strates                                                                                                    | abist Danissie                                                                                                    |                                                      |                                         |        |        |
|--------------------------------------------------------------|----------------------------------------------------------------------------------------|----------------------------------------------------------------------------------------------------|-------------------------------------------------|-------------------------|-----------------------------------------------------------------------|------------------------------------------------------|-----------------------------------------------------------------------------|----------------------------------------------------------------------------------------------------|-------------------------------|-----------|----------------------------------------------------------------------------------------------------|----------------------------------------------------------------------------------------------------|------------------------------------------------------|-----------------------------------------|--------|--------|
|                                                              | k.                                                                                     | la.                                                                                                    | ь                                               | B                       | 5                                                                     | 1                                                    | L                                                                           | le.                                                                                                    | ь                             | AE        | Man                                                                                                    | 22211.212111.23                                                                                                    |                                                      |                                         |        |        |
|                                                              | 56.12                                                                                  | -34.90                                                                                                    | -52.52                                          |                         |                                                                       | 1                                                    | 54.60                                                                       | -31.90                                                                                                 | /50.03                        | 1.83      | VANY.                                                                                                    |                                                                                                    |                                                      |                                         |        |        |
|                                                              | 66.57                                                                                  | -24.03                                                                                                    | -39.84                                          |                         |                                                                       | 2                                                    | 66.21                                                                       | 24.45                                                                                                  | -40.30                        | 0.36      | 0                                                                                                    | 1.1                                                                                                    |                                                      | _                                       |        |        |
|                                                              | 79.15                                                                                  | -12.57                                                                                                    | -24.94                                          |                         |                                                                       | 3                                                    | 78.74                                                                       | -13.64                                                                                                 | -25.70                        | 0.75      |                                                                                                    |                                                                                                    | 1                                                    |                                         |        |        |
|                                                              | 87.20                                                                                  | -5.64                                                                                                    | -15.58                                          |                         |                                                                       | 4                                                    | 87.39                                                                       | -5.76                                                                                                  | -14.90                        | 0.45      |                                                                                                    |                                                                                                    | 1                                                    |                                         | -      |        |
|                                                              | 91.19                                                                                  | -2.29                                                                                                    | -10.93                                          |                         |                                                                       | 5                                                    | 90.84                                                                       | 2.30                                                                                                   | -10.36                        | 0.44      |                                                                                                    |                                                                                                    |                                                      | 1                                       | -      | - A    |
|                                                              | 48.86                                                                                  | 75.29                                                                                                    | -5.18                                           |                         |                                                                       | 6                                                    | 47.68                                                                       | 72.83                                                                                                  | -5.32                         | 0.69      | Sec.                                                                                                    |                                                                                                    |                                                      |                                         |        | 1      |
|                                                              | 60.42                                                                                  | 52.69                                                                                                    | -9.17                                           |                         |                                                                       | 7                                                    | 60.78                                                                       | 50.40                                                                                                  | -8.70                         | 0.77      | 6                                                                                                    |                                                                                                    |                                                      | 6                                       | 1000   |        |
|                                                              | 75.43                                                                                  | 28.45                                                                                                    | -9.24                                           |                         |                                                                       | 8                                                    | 74.74                                                                       | 28.14                                                                                                  | -9.58                         | 0.57      |                                                                                                    | -                                                                                                    | State State                                          | Box B                                   | 5.     | NV S   |
| _                                                            | 85.20                                                                                  | 14,67                                                                                                    | -8.29                                           |                         |                                                                       | 9                                                    | 84.40                                                                       | 14.08                                                                                                  | 9.22                          | 0.99      |                                                                                                    |                                                                                                    | 1                                                    | 2.2                                     | 1      | 161    |
| ٥.                                                           | 90.00                                                                                  | 8.15                                                                                                    | -7.42                                           |                         |                                                                       | 10                                                   | 83.77                                                                       | 6.85                                                                                                   | -7.97                         | 1.49      | Show                                                                                                    |                                                                                                    | 1                                                    |                                         | 10.0   | at the |
| 1                                                            | 88.94                                                                                  | 4.04                                                                                                    | 92.37                                           |                         |                                                                       | 11                                                   | 86.82                                                                       | 6.15                                                                                                   | 92.39                         | 1.75      | Reference                                                                                                    | ce i                                                                                                    | 4                                                    |                                         | 48     | 1      |
| 2                                                            | 90.44                                                                                  | -4.21                                                                                                    | 61.29                                           |                         |                                                                       | 12                                                   | 00.31                                                                       | -6.57                                                                                                  | 63.77                         | 2.01      | Sancle                                                                                                    |                                                                                                    |                                                      | 1 .                                     | 10     | 12     |
| 1                                                            | 92.30                                                                                  | -2.85                                                                                                    | 30.21                                           |                         |                                                                       | 13                                                   | 90.16                                                                       | 4.33                                                                                                   | 31.97                         | 1.85      |                                                                                                    |                                                                                                    |                                                      |                                         | /      |        |
| 4                                                            | 93.66                                                                                  | -1.17                                                                                                    | 11.88                                           |                         |                                                                       | 14                                                   | 91.80                                                                       | -2.00                                                                                                  | 12.49                         | 1.57      | whole g                                                                                                    | aurit (                                                                                                    |                                                      |                                         |        |        |
| 5                                                            | 94.39                                                                                  | -0.05                                                                                                    | 3.02                                            |                         |                                                                       | 15                                                   | 93.05                                                                       | 0.93                                                                                                   | 3.18                          | 1.51      |                                                                                                    |                                                                                                    | 1                                                    |                                         |        | 100    |
| Me                                                           | asure                                                                                  | Op.                                                                                                    | en                                              | 10                      | 0                                                                     |                                                      | Meas                                                                        | ure                                                                                                    | Open                          | J         |                                                                                                    | L= 50                                                                                                    |                                                      |                                         |        |        |
| Me<br>you<br>sho<br>Lef                                      | asure<br>karison i<br>t<br>d<br>erence                                                 | FOGRAS                                                                                                    | en<br>94_06XDreck<br>12647-7:201<br>8XDreck11.4 | 11.16<br>16 Contra      | ct Proof                                                              | Hoda<br>pla                                          | Wedge"                                                                      |                                                                                                    | Open<br>Preferer              | J<br>     | Comparison Settin<br>150/DIS 12647-3<br>Results Delta                                                                         | L= 50  <br>91<br>2016 Contact Pr<br>E \ Delta H \ 1                                                                                                    | ool "Media W<br>Della Ch                             | edge"                                   |        |        |
| Me<br>you<br>sho<br>Rel<br>Na                                | asure<br>t<br>d<br>serence<br>se FC<br>e 21                                            | Infe                                                                                                    | en<br>12647-7:201<br>KCheck11.3                 | 11.XE<br>IS Contra      | ct Proof                                                              | Hoda<br>plo<br>e U<br>t 1                            | Wedge"                                                                      | ure   _                                                                                                | Open<br>Preferer<br>dge V3.0  | J<br>     | Comparison Settin<br>ISO/DIS 12647-7<br>Results Delta<br>Delta E                                                              | L= 50  <br>2016 Contract P<br>E (Delta H )                                                                                                    | ool "Media W<br>Delta Ch<br>Tolevar                  | edge"<br>ce Massar                      |        |        |
| Me<br>pou<br>tho<br>Test<br>Test                             | asure<br>serison I<br>t<br>d<br>crence<br>re. FC<br>e 21<br>e 22                       | FOGRAC<br>FOGRAC<br>ISO/DIS<br>06RA51_M<br>/06/2017<br>132:36                                                                                                    | en<br>12647-7:201<br>9CDeck11.3                 | 11.16<br>16 Contra      | ct Proof "<br>Same<br>Date<br>Time                                    | Hođa<br>plo<br>e: U<br>t 1<br>t 1                    | Wedge"<br>lgia Fogia<br>6/11/202<br>5.47.44                                 | ure   _<br>-<br>Medalwe<br>0                                                                           | Open<br>Preferer<br>dge V3.0. | J<br>Kes  | Composition Settin<br>ESO/DIS 12647-7<br>Results Delta<br>Delta E<br>Avenage al pa                                            | L= 50  <br>2016 Contract P<br>E Detta H (1<br>Actes                                                                                                    | ool "Media W<br>Delta Ch<br>Toieran<br>25            | edge"<br>ce Messur<br>1.4               |        |        |
| Me<br>pou<br>tho<br>Left<br>Dat<br>Tim                       | asure<br>t<br>d<br>erence<br>re FC<br>e 21<br>e 22<br>oleat FC                         | FOGRAS<br>FOGRAS<br>ISO/DIS<br>00RAS1_M<br>/06/2017<br>IS2:36<br>00RAS1_M                                                                                                    | en<br>SL_MKDreck<br>12547-7:201<br>KDreck11.it  | 11.16<br>16 Contra<br>0 | ct Proof "<br>Sam<br>Date<br>Trive<br>Info1                           | Hoda<br>e: U<br>: 1<br>: 1<br>: 1                    | Wedge"<br>gra Fogra<br>6/11/202<br>5.47.44<br>hutput Die                    | ure   _<br> -<br> <br> <br> <br> <br> <br> <br> <br> <br> <br> <br> <br> <br> <br> <br> <br> <br> <br> | Open<br>Preferer<br>dge V3.0  | J<br>xces | Comparison Selfer<br>ISO/DIS 12647-3<br>Results Delta<br>Delta E<br>Avesage all ps<br>Maximum all p                           | L= 50  <br>gt<br>12016 Contract Pr<br>E Detta H ()<br>aches                                                                                                    | oof "Hedia W<br>Della Dh<br>Toletar<br>25<br>50      | edge"<br>ce Massur<br>1.4<br>2.8        | a >>   |        |
| Me<br>you<br>etho<br>Ref<br>Nar<br>Dal<br>Tim<br>Info<br>No. | asure<br>t<br>d<br>erence<br>se. FC<br>e 21<br>e 22<br>plote<br>palches                | Inde                                                                                                    | en<br>12647-7:201<br>KCheck11.a<br>N/3_Subset   | 11.16<br>16 Contra<br>0 | ct Proof "<br>Sam<br>Nam<br>Date<br>Info 1<br>No. ;                   | Heda<br>e U<br>t 1<br>t 1<br>teat 0<br>patche        | Meas<br>Wedge"<br>Igra Fogra<br>6/11/202<br>5.47.44<br>Natput Dire<br>c. 72 | ure [ [<br> <br> <br> <br> <br> <br> <br> <br> <br> <br> <br> <br> <br> <br> <br> <br> <br> <br>       | Open<br>Preferer<br>dge V3.0. | J<br>xces | Comparison Settin<br>ISO/CIS 12547-3<br>Results Delta<br>Delta E<br>Average al pa<br>Hasimum al p<br>Delta H                  | L= 50  <br>gs<br>2016 Contact P<br>E \Defa H \[<br>Aches<br>alches                                                                                                    | oof "Hedia W<br>Della Dh<br>Tolexan<br>25<br>50      | edge"<br>ce Massur<br>1.4<br>2.8        |        | PASSED |
| Me<br>gou<br>etho<br>Na<br>Dal<br>Tim<br>Inlo<br>No.         | asure<br>t<br>d<br>erence<br>se. FC<br>e: 21<br>e: 22<br>heat FC<br>patches            | CP<br>POGRAS<br>ISO/DIS<br>ISO/DISO/DIS<br>ISO/DIS<br>ISO/DIS<br>ISO/DIS<br>ISO/DIS<br>ISO/DIS<br>ISO/ | en<br>12647-7:201<br>8Check11.it                | 11.36<br>16 Contra<br>0 | ct Proof <sup>1</sup><br>Sam<br>Nam<br>Date<br>Tree<br>Info1<br>No. ; | Heda<br>e U<br>t 1<br>t 1<br>test 0<br>patche        | Meas<br>Wedge"<br>Iga Foga<br>6/11/202<br>5.47.44<br>Naput Dis<br>c 72      | ure   [_<br> <br> Medakvie<br>0<br>vacterisati                                                         | Open<br>Preferer<br>dge V3.0. | J<br>Noes | Comparison Settin<br>ISO/DIS 12847-3<br>Results Delta<br>Delta E<br>Average all pa<br>Delta H<br>Maximum Diri                 | L= 50  <br>2016 Contract Pr<br>E \ Delta H \ [<br>Aches<br>aches<br>/ patches                                                                                                    | oof "Media W<br>Delta Ch<br>25<br>5.0<br>25          | edge"<br>ce Messue<br>1.4<br>2.8<br>2.1 | 4 ×> × | PASSED |
| Me<br>ayou<br>etho<br>Dat<br>Tan<br>Into<br>No.              | asuré<br>serison l<br>t<br>d<br>serence<br>se FC<br>e 21<br>e 22<br>heat FC<br>palches | Op. 100                                                                                                    | en<br>KL_HRCheck<br>12647-7:201<br>RCheck11.at  | 11.40<br>15 Contra<br>0 | ct Proof<br>Sam<br>Nam<br>Date<br>Troe<br>Info (                      | Neda<br>ple<br>c U<br>t 1<br>t 1<br>text C<br>patche | Meas<br>Wedge"<br>Igra Foga<br>6/11/202<br>5.47.44<br>Niput Dis<br>c 72     | ure   [_<br> <br> <br> <br> <br> <br> <br> <br> <br> <br> <br> <br> <br> <br> <br> <br> <br> <br> <br> | Open<br>Preferer<br>dge V3.0  | J<br>roes | Comparison Settin<br>150-/DIS 12847-3<br>Results Dolla<br>Dolla E<br>Avmage all ps<br>Maximum All<br>Dolla H<br>Maximum Chris | L= SD  <br>c)<br>2016 Contract Pr<br>2016 Contract Pr<br>2016 Contrac | ool "Media W<br>Deta Dh<br>Tolesar<br>25<br>50<br>25 | edge"<br>ce Massur<br>14<br>28<br>21    | 4 22 2 | PASSED |

18. ábra. A Verify (Ellenőrzés) eredménye

gitális nyomdagép pigmentjeinek a korlátait is jelenti, amit nem tudunk kiterjeszteni. Amenynyiben a proof vizuális megítélésében ez zavaró, akkor nem biztos, hogy nyomdagépünk az adott papírra a minden igényt kielégítő Contract Proofként használható. Gyengébb papírminőséghez azonban biztos, hogy megfelelő eredményt érhetünk el vele.

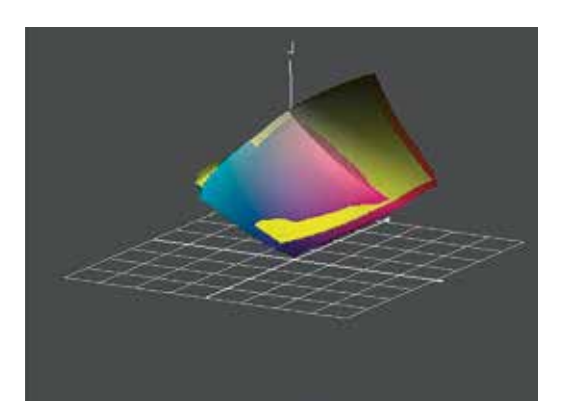

**19. ábra.** Fiery Profile Inspector profilellenőrző program ablaka két profilt összehasonlítva

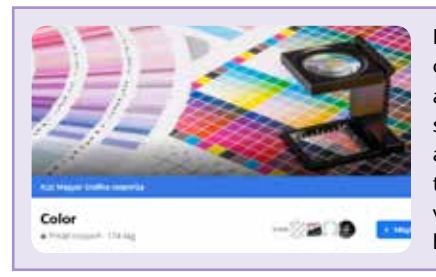

Ezt a zárt Facebook-csoportot a Magyar Grafika color témájú cikkeket publikáló szerzői és a colormanagement témával foglalkozó szakemberek számára hoztuk létre. Várunk a csoportba olyan tagokat is, akik szeretnének többet tudni a színmérésről. Ha már tagja vagy a közel 200 fős szakmai csoportnak, hívd meg kollégáidat is!

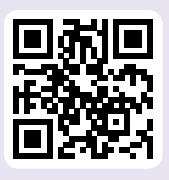